# **RAPPORT DE CREATION DU SITE INTERNET**

### A. Différentes étapes de construction

Pour créer mon site, j'ai du procéder à différentes étapes. Tout d'abord

1/ M'inscrire chez un hébergeur tels que : chez.com ou pagesperso-orange

2/ Création des pages grâce au logiciel Kompozer

C'est à l'aide de ce logiciel que toute la création est faite.

En effet, nous devons construire nos pages une par une, les relier entre elles, trouver le contenu, insérer des liens, des images. Tout ce que l'on souhaite y insérer.

3/ vient ensuite le moment de la mise en ligne avec le logiciel : FileZilla

Dans le gestionnaire des sites, nous devons rentrer différentes informations telles que notre hébergeur, le nom d'utilisateur et le mot de passe. A partir de cela, nous devons faire le transfert de nos pages internet. Lorsque le transfert est terminé, nous pouvons admirer nos pages mises en ligne sur notre site internet !

Un peu complexe au départ, mais à force de s'exercer le travail s'effectue rapidement Pour créer un site, il faut le faire de manière organisé. Chaque page créait aura un lien avec les autres pages du site et toute se rejoignent à la page d'accueil appelée « index ».

Voici la structure de mon site :

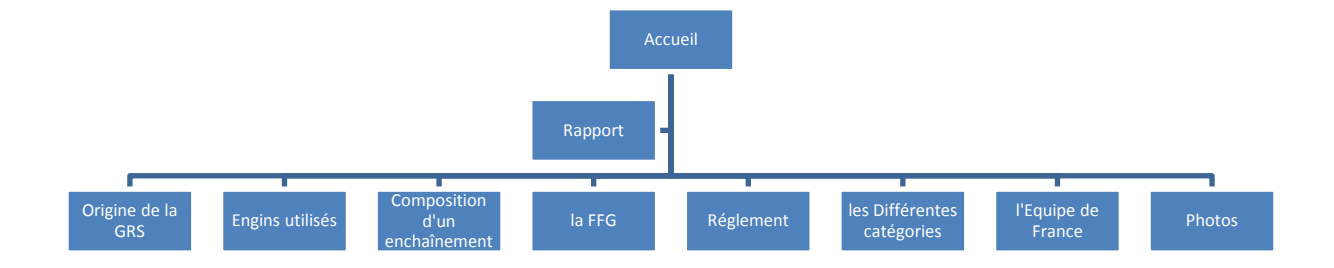

## B. <u>Difficultés rencontrées et solutions trouvées</u>

Lorsque j'ai voulu créer ma page de base pour toutes les pages de mon site, j'ai été confronté à quelques petits problème de mise en page, comme le tableau qui ne voulait pas être centré sur la page... j'ai du également faire attention à ce que les images de fond de page soit bien de toutes la même dimension.

Lorsque j'ai voulu ajouter les images qui me permettraient de faire le lien entre les pages, j'ai du faire attention à bien mettre les liens vers mes pages dans l'ordre que je souhaitais. De plus, les 3 petits icônes principaux de mon suite (page précédente, accueil, page suivante) ne se mettaient pas forcément comme je le souhaitais. J'ai donc pensé à créer un tableau « invisible » (sans marges apparentes) pour que les icônes se placent où je le souhaitais.

Lorsque j'ai voulu mettre en ligne mon site grâce au logiciel « Filezilla », j'ai pu constater que les images mises sur mes pages ne se mettaient pas en ligne. J'ai donc du résoudre le problème suivant : lorsque je procédais aux transferts de mes pages dans Filezilla, je n'avais pas transféré également les images de mes pages. Petit problème mais qui m'a tout de même bien embêté.

Afin de rendre les pages plus agréables, j'ai voulu ajouter sur ma page d'accueil un message de bienvenue et l'indication de l'heure. Pour procéder à cela, j'ai dû m'informer via les forums, les tutoriels comment faire car il ne suffit pas de mettre une zone de texte et d'écrire puisque l'heure doit être à jour à n'importe quel moment lors de l'ouverture du site.

Pour cela, j'ai donc appris à insérer et modifier les données (les codes) directement dans la source de ma page.

C'est un peu compliqué au départ mais avec un peu d'entraînement pour tester on se rend compte que les balises nous aident à nous repérer. Lors de l'insertion de différents « javascript », j'ai donc dû utiliser cette procédure.

J'ai également voulu insérer un lien direct sur toutes mes pages pour que le visiteur après avoir lu ma page puisse appuyer sur « Haut de page » pour que celui-ci puisse retourner en haut de la page sans utiliser la barre sur le côté.

Nous pouvons constater également que sur la page d'accueil, le nombre de visiteurs est inscrit, ceci a été possible grâce à un autre javascript.

### C. <u>Point de vue sur la création d'un site</u>

L'apprentissage de la création d'un site m'a permis d'élargir mes connaissances dans le domaine informatique. Je pense être capable maintenant de pouvoir réutiliser ce que j'ai appris pour créer de nouveaux sites sur différents thèmes.

### D. <u>Site m'ayant aidé à créer mon propre site Web :</u>

http://www.creer-un-site-internet.com

http://www.editeurjavascript.com

http://www.commentcamarche.net/forum/

http://jeux.web21.free.fr